## Säkerhetskopiera alla filer

Innan du säkerhetskopierar så kontrollera om det finns tillräckligt med fritt utrymme på datorns hårddisk.

1 Anslut USB-kabeln och nätadaptern.

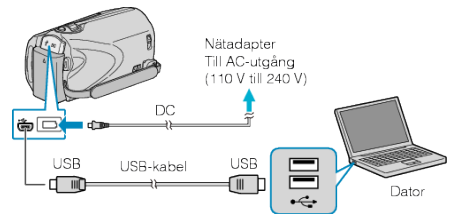

- Anslut nätadaptern till denna enhet.
- Anslut med den medföljande USB-kabeln.
- 2 Öppna LCD-skärmen.

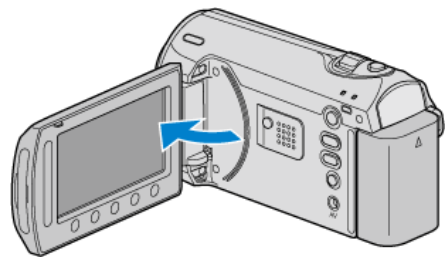

- USB-MENY visas.
- 3 Välj "SÄKERHETSKOPIERA" och berör .

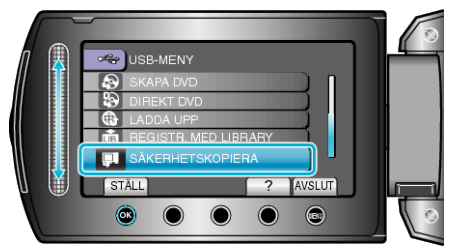

• Den medföljande programvaran Everio MediaBrowser startar på datorn.

De följande åtgärderna ska utföras på datorn.

4 Välj volym.

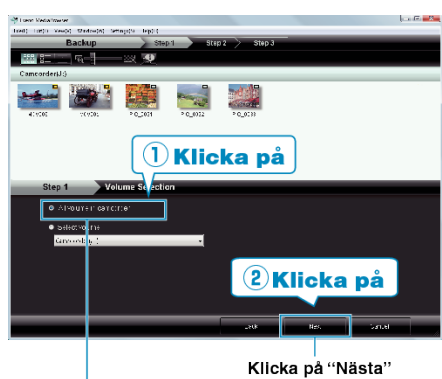

Klicka på <sup>"</sup>Alla volymer i videokamera"

5 Starta säkerhetskopiering.

Spara målet (datorn)

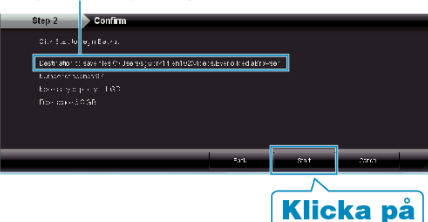

- Säkerhetskopieringen startas.
- 6 När säkerhetskopieringen är klar klickar du på "OK".

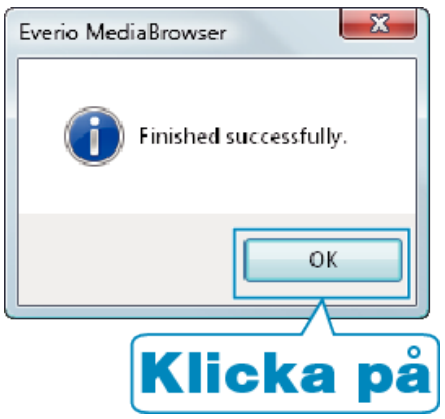

## **ANMÄRKNING:**

- Före säkerhetskopiering ska du sätta in SD-kortet med denna enhet lagrade videor och stillbilder.
- Om du får problem med den medföljande programvaran Everio Media-Browser, ber vi dig kontakta "Pixelas användarsupportcenter".

| Telefon                                                            | USA och Kanada (Engelska): +1-800-458-4029 (avgiftsfritt)<br>Europe (Storbritannien, Tyskland, Frankrike, och Spanien)<br>(Engelska/Tyska/Franska/Spanska): +800-1532-4865 (av-<br>giftsfritt)<br>Andra länder i Europa<br>(Engelska/Tyska/Franska/Spanska): +44-1489-564-764<br>Asien (Filippinerna) (Engelska): +63-2-438-0090<br>Kina (Kinesiska): 10800-163-0014 (avgiftsfritt) |
|--------------------------------------------------------------------|----------------------------------------------------------------------------------------------------|
| Hemsi-<br>da                                                       | http://www.pixela.co.jp/oem/jvc/mediabrowser/e/                                                                                                    |
| Badera videor som du inte vill ha kvar innan du säkerhetskopierar. |                                                                                                    |

 Radera videor som du inte vill ha kvar innan du säkerhetskopiera Det tar tid att säkerhetskopiera många videor.
"Radera filer som du inte vill ha" (I Sid. 0)

## Koppla bort denna enhet från PC

1 Klicka på "a bort hårdvara på ett säkert sätt".

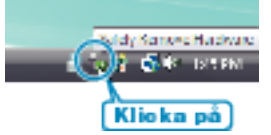

- 2 Klicka på "Utför säker borttagning av USB-masslagringsenhet".
- 3 (För Windows Vista) Klicka på "OK".
- 4 Koppla bort USB-kabeln och stäng LCD-skärmen.